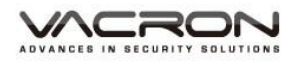

# 1 Channel H.264 FULL HD 1080P Cloud Wearable Mobile Video Recorder Operation Manual

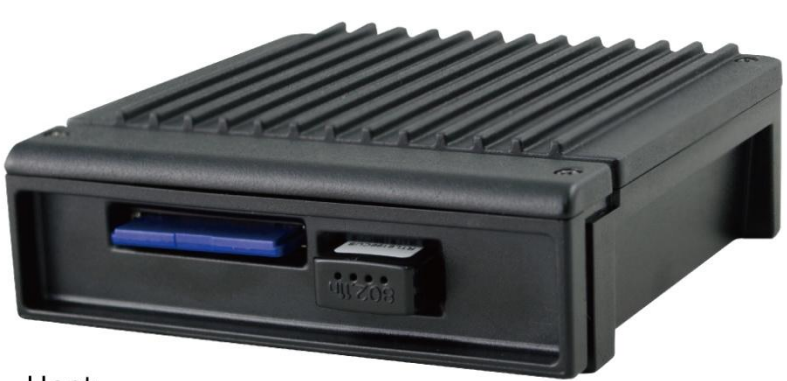

Host

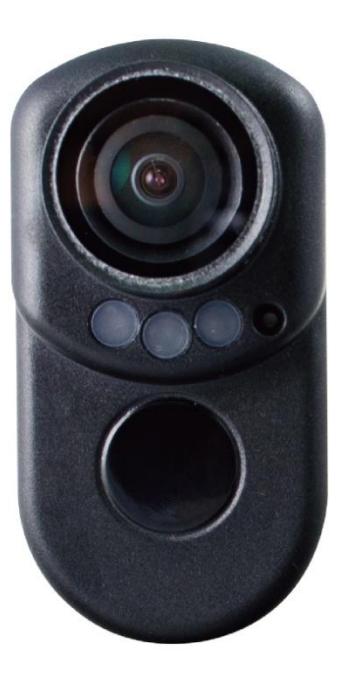

**Bady Camera** 

2017 DEC. V1.0

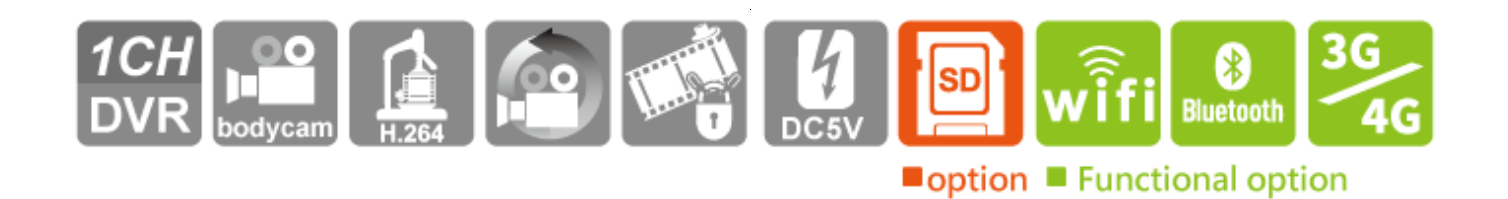

# **Table of Contents**

| A. | Product Accessories                       | 4  |
|----|-------------------------------------------|----|
| В. | Features                                  | 5  |
| C. | Specifications                            | 6  |
| D. | Appearance/ Dimensions                    | 7  |
| E. | SD Card / WiFi wireless card installation | 9  |
| F. | Cable Installation                        | 11 |
| G. | Installation diagram                      | 13 |
| H. | Recording and Stop recording              | 15 |
| I. | PC Player                                 | 17 |
| J. | Data Backup                               | 19 |
| K. | Memory Card                               | 21 |
| L. | Google Map drive track playback(optional) | 23 |
| M. | Playback files                            | 24 |
| N. | Snapshot tool                             | 25 |
| О. | Format / Restore SD card                  | 26 |
| Ρ. | WiFi connection                           | 28 |
|    | (a) 	QR Code download :                   | 28 |
|    | (b) · Android:                            | 28 |
|    | (c) 	 IOS:                                | 31 |
| Q. | 3G Client remote surveillance(optional)   | 35 |

# Safety Precautions

# Dear Vacron user,

Appreciate for you purchase Vacron products. Please contact your local distributor if you meet any question or need for any assistance. We will offer you complete and in time service via local distributor. However, we still have rights to upgrade software and hardware without any kind notice beforehand. Please read this manual carefully prior to use of this product.

# **Installation Precautions**

- Before installation, please insure wires and cables connect correctly.
- Device has to install in ventilated environment and the installation have to guide or help by professional device installer.
- Please use storage device that recommended by manufacture, and purchase the storage device from official purchase channel.
- Please contact local distributor and technology support service if you have any question and need any help during product usage

# In Use Precautions

- Please avoid any solid or liquid get into the inner components.
- Please do not disassemble the equipment for warranty issue. Please contact local dealers or the manufacturer for prompt service.
- Please remove the battery if remote control keeps idle for quite a long while.

# Surrounding

- Please have the DVR under recommended temperature set it away from the sun and heating source.
- Please keep this equipment away from humid surrounding.
- Please keep this equipment away from smoke and dust environment.
- Please avoid strongly collision and do not drop the equipment.
- Please set this equipment in ventilation space, and do not block the device' s ventilator.
- Please use device under rated voltage and Amp.
- Please keep flammable objects away from the equipment.

# A. Product Accessories

Please check every accessory we list below, make sure everything include in the product package before use. If you found any thing missing, please contact local distributor.

Note: The product set does not come with memory card, please purchase the memory card separately.

Standard Set:

- 1. VVG-MDE55 Host device, 1 meter camera cable
- 2. WiFi dongle
- 3. Waist bag
- 4. Quick start manual
- 5. CD

Optional:

- 1. Power bank
- 2. 3G/4G Wireless network dongle
- 3. Bluetooth dongle
- 4. 8/16/32G/64G Class10 above SD card

# B. Features

- Personal wearable video recording system, 1 Channel high resolution 1080P, use H.264 image compress technology, which ensure image dose not distorted.
- 2. Use SONY Low luminance high sensitivity camera, with 140 degrees wideangle lens.
- 3. Built-in touch button and LED lights for show the device status, with a microphone that can records video at the same time
- 4. H.264 compression format, Full HD video resolution.
- 5. With high-capacity power bank supply, recording video for a long time without interruption, ensure device is record every important moment.
- 6. Devices starts recording automatically when mobile power supply is on, and automatic save files after power off.
- 7. Built-in WiFi, capable watch live video, playback and backup files by download APP in IOS or Android system.
- 8. For military, police, other law enforcement officers, postmen, security and other service personnel that require contact with large amount of people.
- 9. Backup files in cloud, capable watch and playback files in cloud server.(optional)
- 10. Made in Taiwan, three years warranty for host.

# C. Specifications

# VVG-MDE55 Specifications

| Terms             | Specifications                                         |
|-------------------|--------------------------------------------------------|
| Resolution        | NTSC 1920x1080@30fps / PAL 1920x1080@25fps             |
| Display mode      | Single image                                           |
| Simplex mode      | Record/Play                                            |
|                   | SD Card, recommended to use Class 10 or above          |
| Storage device    | (8GB above SD card support Max. 128GB), require buying |
|                   | separately.                                            |
| G-SENSOR          | Yes                                                    |
| System monitoring | Recording automatically when power is on               |
| WIFI              | Built-in WiFi dongle                                   |
| Bluetooth         | Optional, Bluetooth dongle                             |
| 3G / 4G           | Optional, 3G&4G wireless USB dongle                    |
| Cloud             | Optional                                               |
| Dimensions        | Width 80 * Depth 78 * Height 26 mm                     |
| Image sensor      | SONY 1/2.9" CMOS Digital Image Sensor                  |
| View angle        | Wide angle 140 degree                                  |
| Power             | Mobile power DC 5V / 1A above                          |
| Operation         |                                                        |
| temperature       | -21 C ~ 60 C                                           |
|                   | (a) Power input cable: DC5V power input                |
|                   | (b) Image input: Micro Din connector                   |
| Innut             | (c) WiFi dongle                                        |
| Input             | (d) 3G/4G USB wireless dongle (optional)               |
|                   | (e) SD card slot                                       |
|                   | (f) Bluetooth wireless dongle                          |
| Output            | Waterproof connector                                   |

# D. Appearance/ Dimensions

## DVR host unit: mm

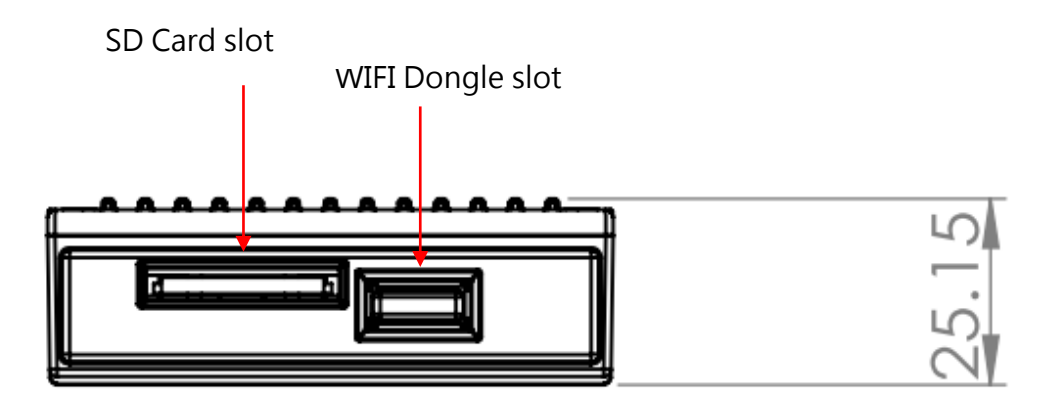

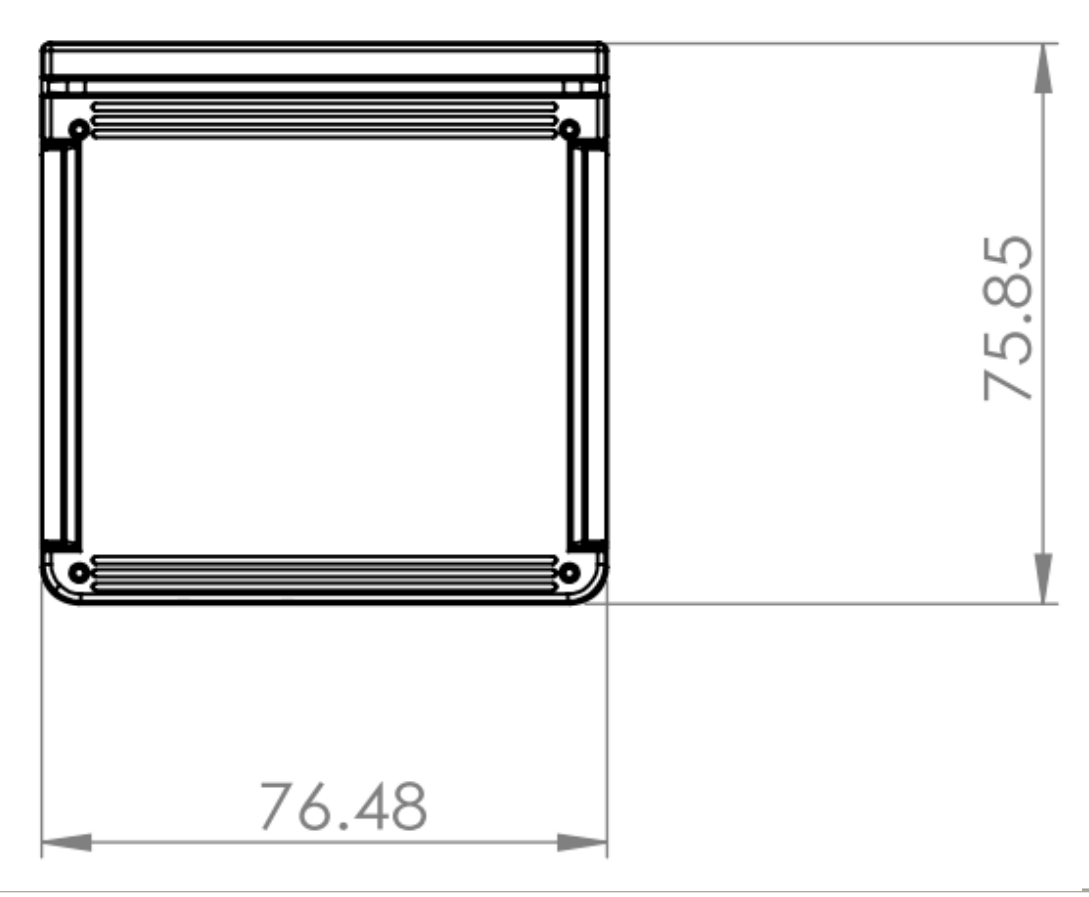

**Camera** Unit: mm

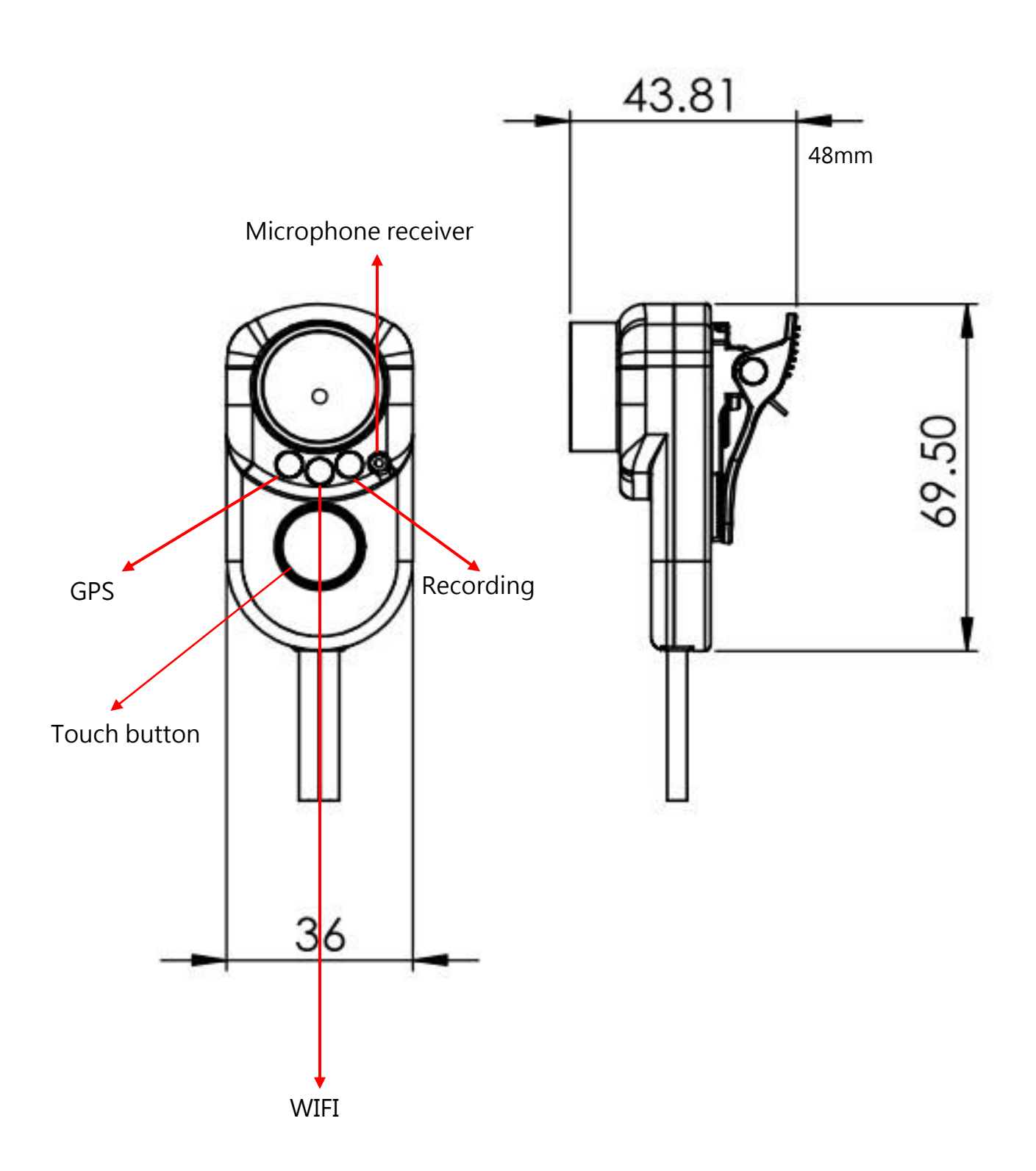

# E. SD Card / WiFi wireless card installation

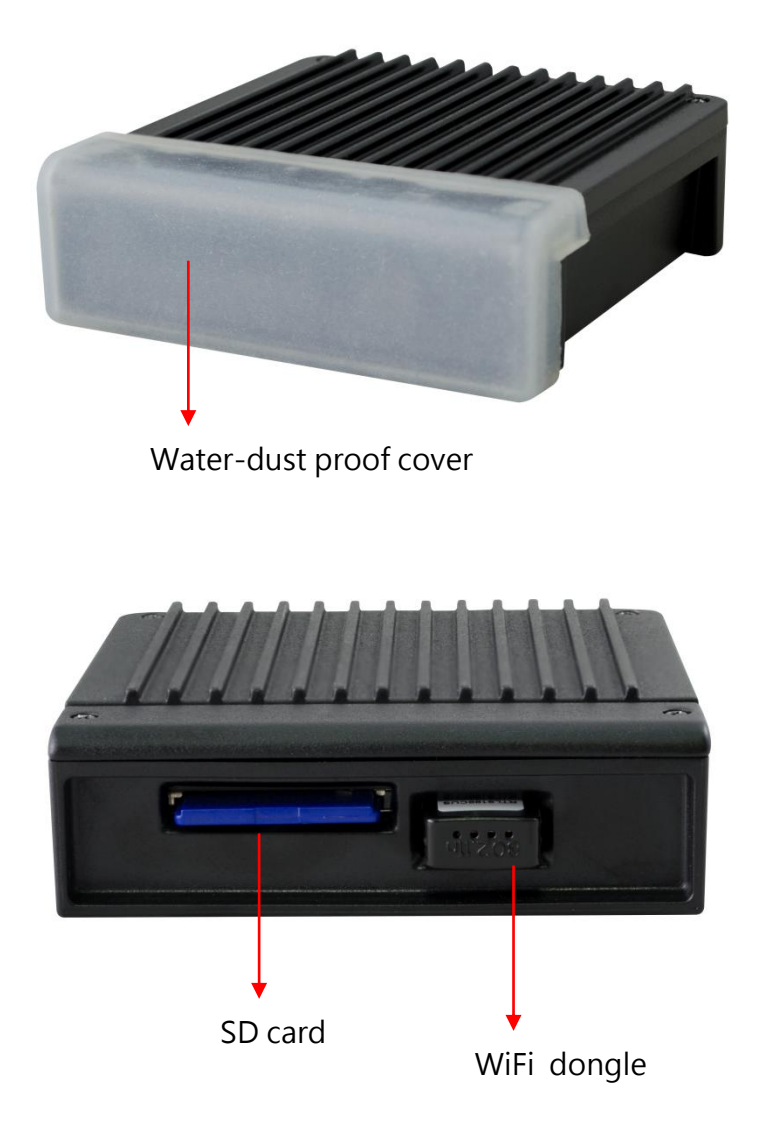

- (1). Remove water-dust proof cover to install/take off the SD card or WiFi dongle.
- (2). For format/restore SD card please refer to other chapter.

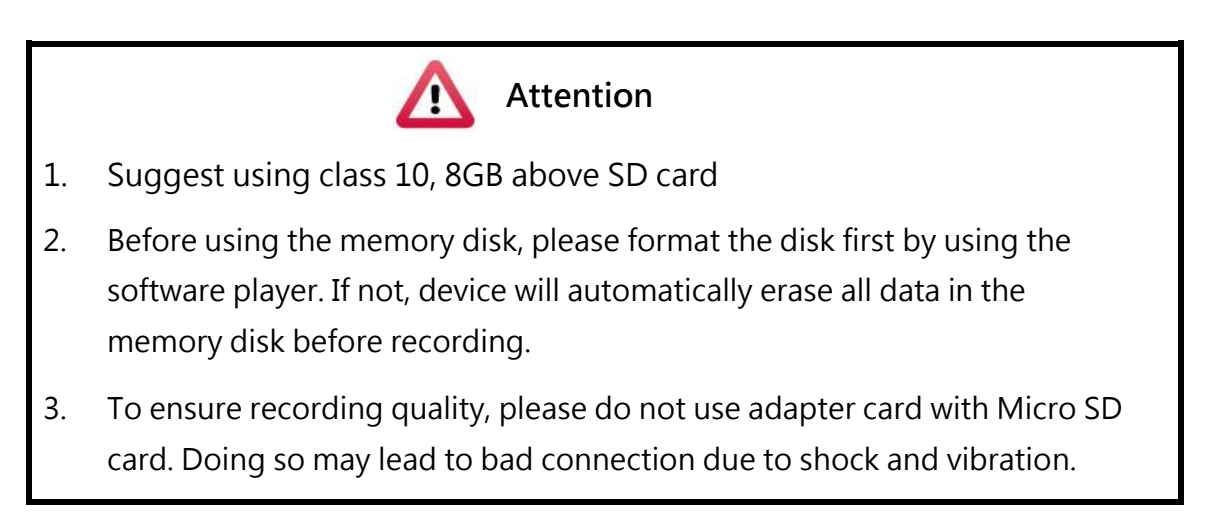

- 4. All memory disks have limited lifespan. Please regularly watch videos on PC and check the memory disk to ensure proper functioning.
- 5. Collision and vibration may cause SD card defective and result intermittent recording, please check data and backup file periodically.
- 6. When you using new memory card insert host, the device will format the memory card, and beginning recording after approx. 2 second.
- 7. After SD card format by device or PC player, 8G, 16G, 32G, 64G or 128G SD card all showing 80.5MB storage space under Windows system, other storage space as hidden files, user have to play video records by professional player that offer by manufacturer. The restore SD card also have to use the manufacturer player refer to format/restore memory card chapter.
- 8. When accident happen, please remove SD card and set it as write protection condition, for avoid record being over writing or tampering.

# F. Cable Installation

• DVR cables

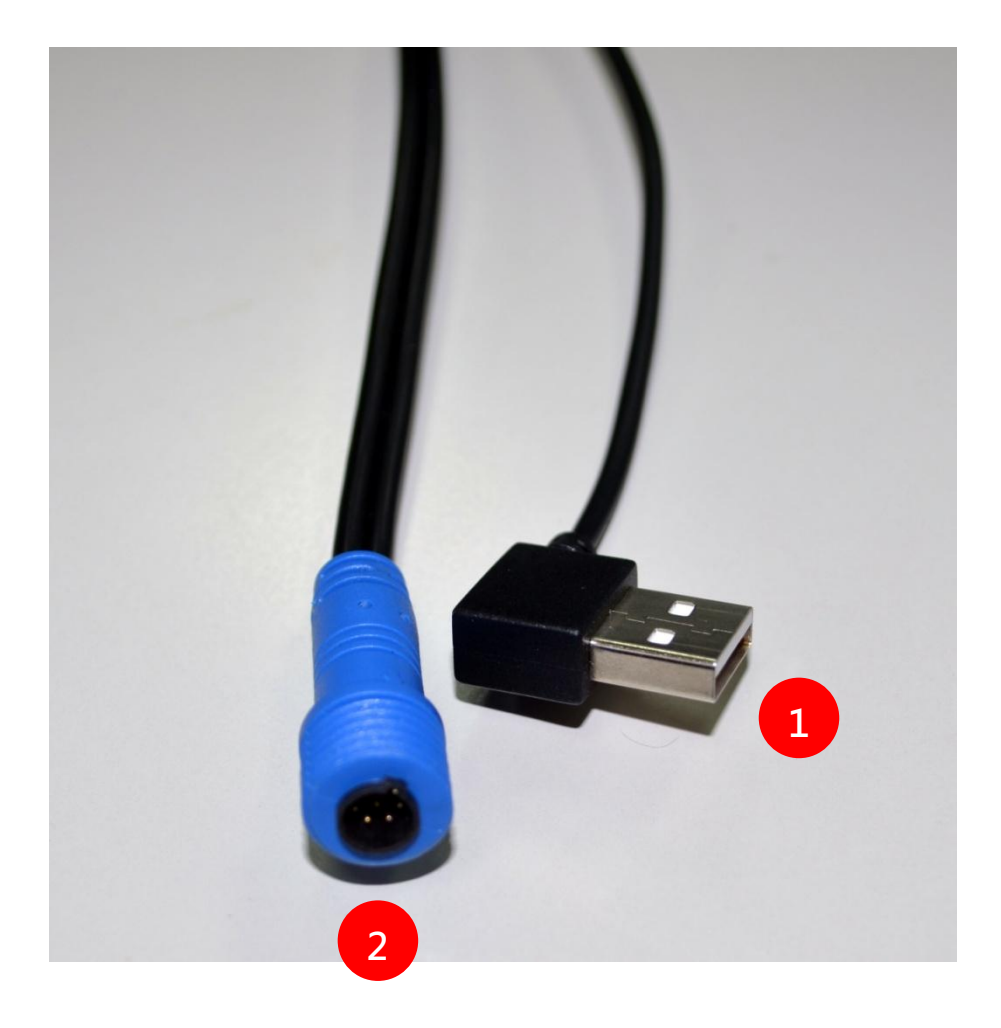

- (1) Power connector
- (2) Camera connector

Note: device power require use with Mobile power pack.

#### • Camera

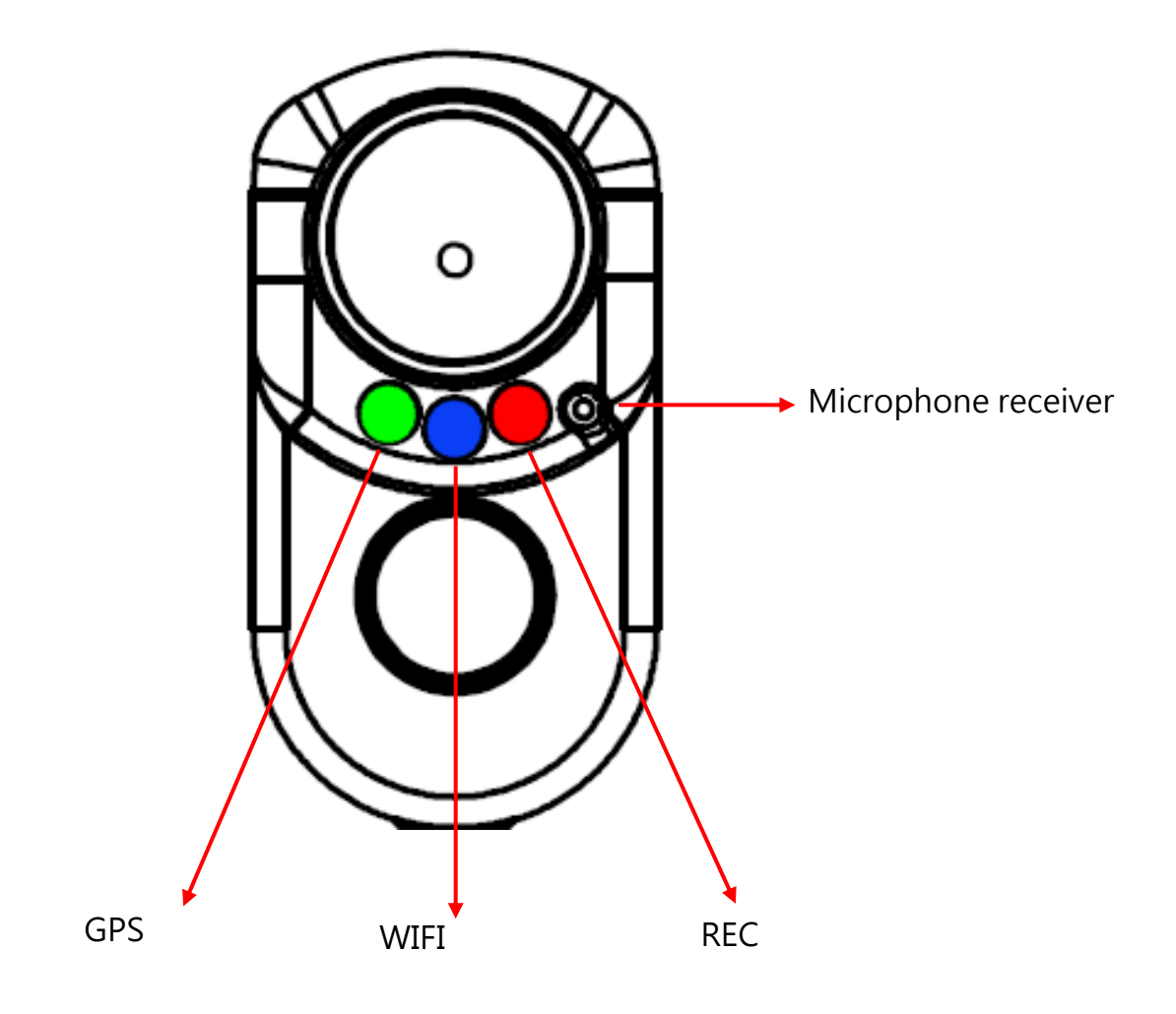

- (A) GPS(green light): GPS search and position.
- (B) WIFI(blue light): WiFi search and connection
- (C) REC(Red light) : Video recording and error
- (D) Microphone receiver: Built-in microphone receiver

# G. Installation diagram

Product Installation diagram (For reference only)

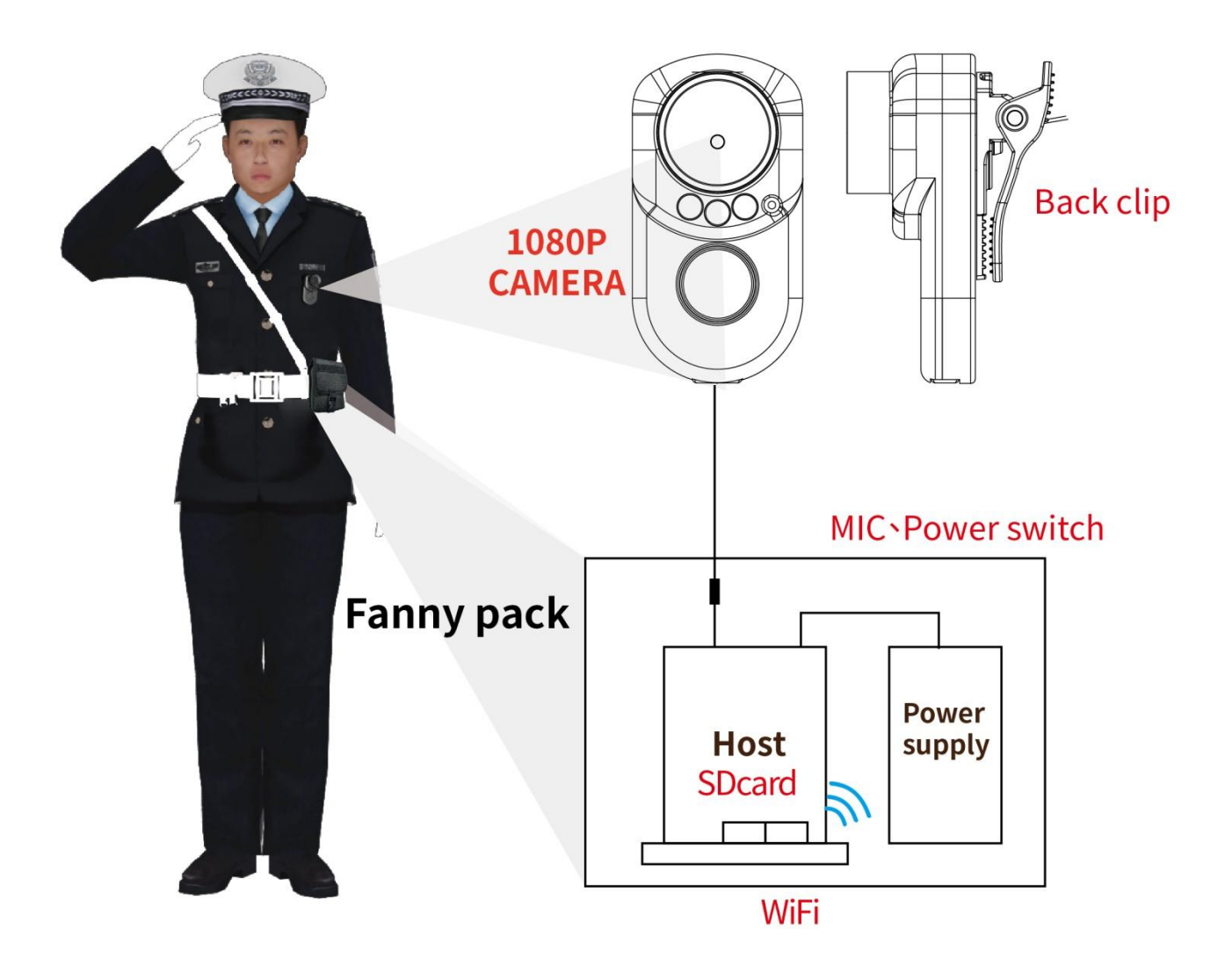

#### **Installation Notes**

- (a) During installation, please put the host and mobile power pack inside the waist pack. The camera is equipped with multi-turn clamp, please install it in proper position as user's requirement.
- (b) Do not use adapter card with Micro SD card. It is may lead to bad connection due to shock and vibration.
- (c) GPS position time affected by install positon, weather condition and so on.

#### Attention

- (a) It is recommended put the device inside the waterproof waist pack, because the host dose not waterproof. Please ensure the waist pack cover is close after installation
- (b) During the installation, please check the camera waterproof connector and power connector condition, prevent video error that caused by poor contact.
- (c) Make sure the mobile power pack have enough power for avoid stop recording.
- (d) Memory card may have compatibility issue due to manufacture process change or adjustment. This device does not guarantee can compatibility with all current memory cards. Change memory card mode If user meet the compatibility issue.
- (e) Before using the memory disk, please format the disk first by using the software player in the CD-ROM. If not, device will automatically erase all data in the memory disk before recording.
- (f) Memory card has limit lifespan, please regularly watch videos on PC and check the memory disk to ensure proper functioning.
- (g) Collision and vibration may cause SD card defective and result intermittent recording, please check data and backup file periodically.
- (h) When accident happen, please remove SD card and set it as write protection condition, for avoid record being over writing or tampering.
- (i) For avoid power connect error, turn off device power before install or remove camera.

# H. Recording and Stop recording

1. Boot / Recording

1-1 OBD

Device boots after power on, and wait approx. 15~20 sec. system starts to recording when REC red light is flashing.

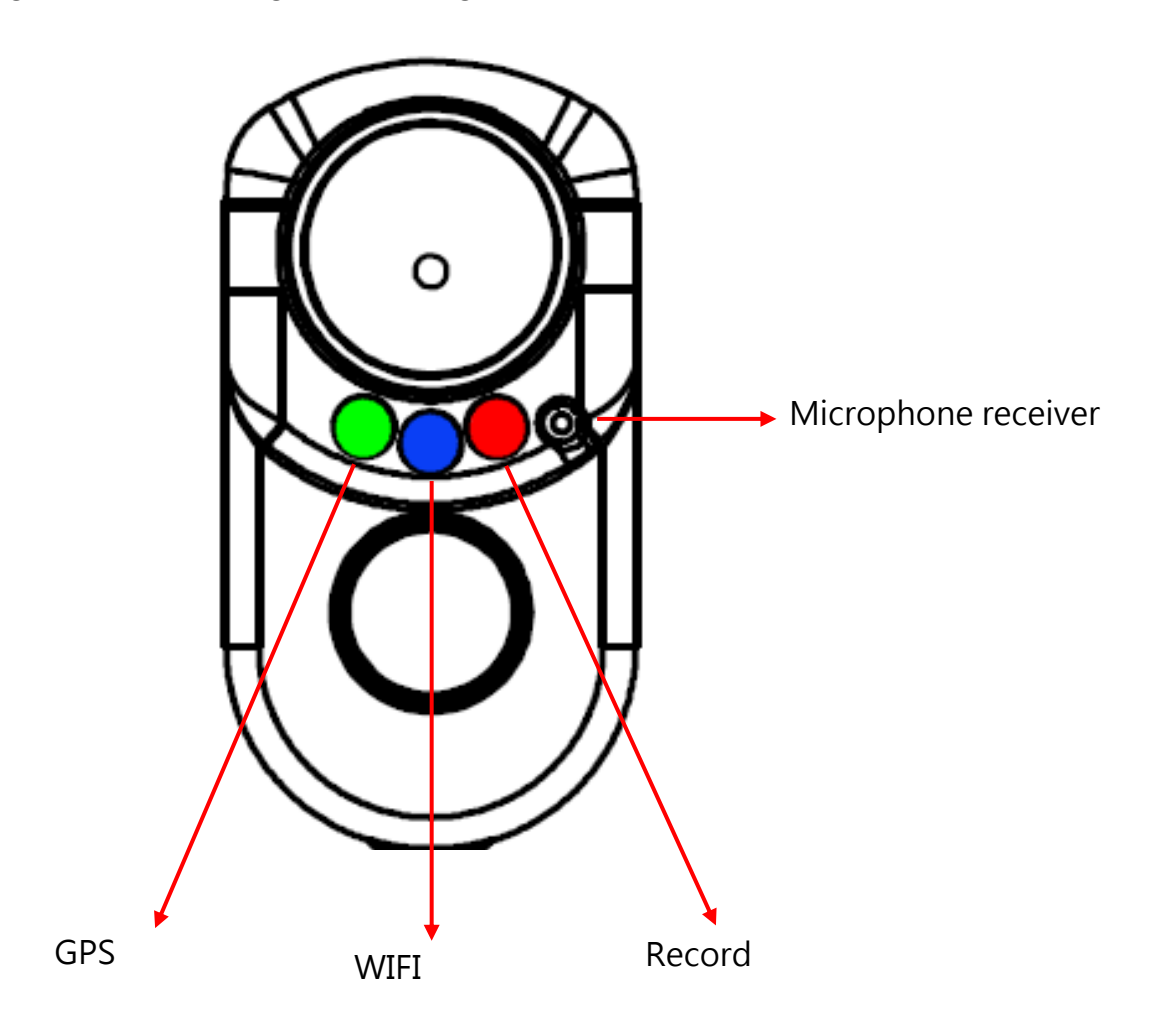

Light signal

- GPS(Green): Flashing means GPS is positioning, consistent green light means GPS positioned successfully.
- REC(Red) :
  - 1. Recording: Light flashing once per second
  - 2. Event trigger: the light flash rapidly.
  - 3. Do not insert SD card or use damage SD card: The light always on.
  - 4. Camera lost image input or image input error: The light always on.
  - 5. Light will flash rapidly during system update, after update success,

the device will reboot and record video as normal.

- WIFI(Blue) :
  - (a) Blue light off: system does not detect, does not install USB WIFI
     Dongle, or the WiFi Dongle was damaged.
  - (b) Blue light flashing: System detected USB WIFI Dongle and waiting for connect with WiFi Dongle.
  - (c) Blue light on: success connect with WiFi

## 1-2 Touch button

- Force recording: Device will trigger the forced recording by press once and then quickly release the force recording button, the red light blink rapidly, and light will back to normal flash frequency after the forced recording ends.
- Light signal display (On/Off): press this button for 5 second, all light signal will turn off, and then press 5 second all the light signal on.
- Reset device: press this button for 15 second; LED will turn off after 3 second. The device will be reset and record video as manufacture default setting.

# 2. Shut off/Stop recording

Device stop recording after remove mobile power connector, at this point, system will write the buffer back to SD card. In addition, after all light turn off, user can remove SD card and get all video files from it.

# I. PC Player

Run the player software by press 🐸 , player shows screen as following:

•NOTE: The software requires Direct X version 9.0 or above.

# 1. Viewer interface

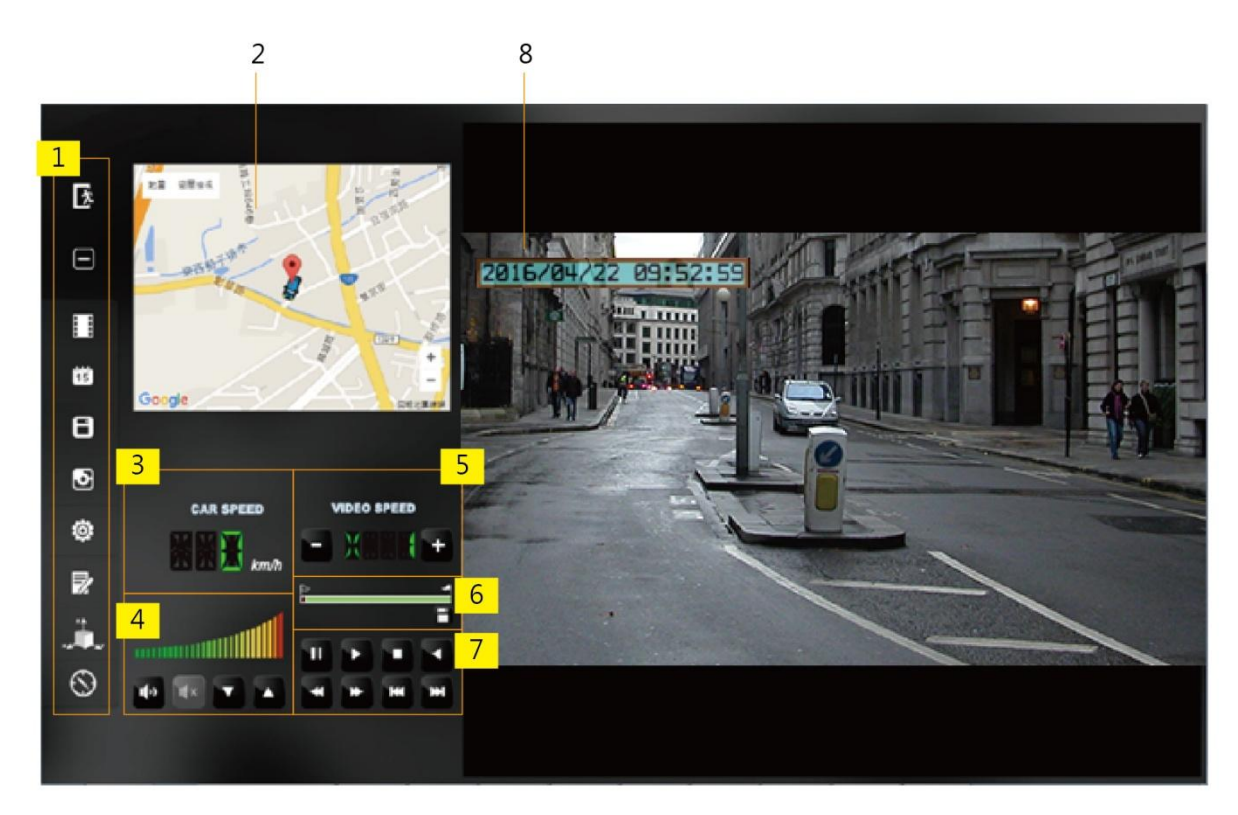

| 1 | Function control interface  |
|---|-----------------------------|
| 2 | Google Map / File list      |
| 3 | Car Speed                   |
| 4 | Volume                      |
| 5 | Play speed                  |
| 6 | Time bar/ File mark         |
| 7 | Operation control interface |
| 8 | САМ                         |

# 2. Function control interface

| 찿            | Close                                          |
|--------------|------------------------------------------------|
|              | Minimal                                        |
|              | Select and playback file                       |
| 15           | Calendar                                       |
| 8            | Backup                                         |
| Ð            | Screen shot                                    |
| ٩            | Setting                                        |
|              | Tool box, for format SD card, language setting |
| × Article Ar | G-sensor                                       |
| $\odot$      | Compass                                        |

3. Play & Setting Icon Instruction

| ¥ | Play previous file  |
|---|---------------------|
| ¥ | Play previous frame |
|   | Play backward       |
| F | pause               |

|    | stop            |
|----|-----------------|
|    | Play            |
| *  | Play next frame |
| ** | Play next file  |

# J. Data Backup

Save data from SD card to PC or other device. Use PC player and click <sup>11</sup> to enter backup interface:

| 🗮 Playba | ack                                                                                                    |                                                                                                    |
|----------|----------------------------------------------------------------------------------------------------|----------------------------------------------------------------------------------------------------|
|          | Removable Storage     H:\     (H:)                                                                                                    | Setting<br>Snapshot Path                                                                                                    |
|          | Backup File Browse Browse                                                                                                    | D:\☆車用行車記錄器☆\☆PLAYER☆\VVG-CBE07(B)\VACRON\<br>Snapshot Path                                                                                                 |
|          | ID         RECORD TIME         EVENT TYPE         TIME END         Total Times           1         2005-04-03 10:01:04         Record Start         2005-04-03 10:01:09         00:00:005           2         2005-04-03 10:01:04         Record Start         2005-04-03 10:01:04         00:00:00           3         2005-04-03 10:01:04         Record Start         2005-04-03 10:01:04         00:00:00           4         2005-04-03 10:01:14         Push Button By Not         2005-04-03 10:01:22         00:00:00           5         2005-04-03 10:01:28         Record Start         2005-04-03 10:01:01         00:00:02           6         2005-04-03 10:01:04         Record Start         2005-04-03 10:01:02         00:00:02           7         2005-04-03 10:01:04         Record Start         2005-04-03 10:01:00         00:00:-28           9         2005-04-03 10:01:05         Record Start         2005-04-03 10:01:02         00:00:27           10         2005-04-03 10:01:05         Record Start         2005-04-03 10:01:02         00:00:27           9         2005-04-03 10:01:05         Record Start         2005-04-03 10:01:07         00:00:27           10         2005-04-03 10:01:05         Record Start         2005-04-03 10:01:07         00:00:02           10 | Backup Format 3 RAW Backup File(*.sd)<br>Record Start 4 2016-10-20 16:13:04<br>Record End Time 1 2<br>Channel 1 2<br>Backup Video V V 3<br>Backup Audio V V |
|          | < +                                                                                                    | C:\BlackBox Backup Path                                                                                                    |

## Step1. Choose SD card source:

| Removable Storage |        |
|-------------------|--------|
| H:\               | ▼ (H:) |

#### Step2. Choose backup files

| 9           | 2005-04-03 10:01:04 | Record Start | 2005-04-03 10:01:31 | 00:00:27 |
|-------------|---------------------|--------------|---------------------|----------|
| 10          | 2005-04-03 10:01:05 | Record Start | 2005-04-03 10:01:07 | 00:00:02 |
| <b>V</b> 11 | 2016-10-20 16:13:04 | Record Start | 2016-10-20 16:18:26 | 00:05:22 |

### Step3. Choose backup data format\_

| Backup        |                       |
|---------------|-----------------------|
| Backup Format | RAW Backup File(*.sd) |

#### Data format :

1. SD card original format (RAW)

2014-05-27-18-10-03.sd RAW file \*.sd

#### 2. AVI Format (\*.avi)

|                                | Cam1 and Cam 2, *.avi file |
|--------------------------------|----------------------------|
| 🔜 2014-05-27-18-11-07-Cam1.avi |                            |

Note: backup to memory card in original format, the format will be containing GPS latitude and longitude, speed, recorded data such as G-SENSOR, if the backup date in \*.AVI

<u>Step4</u>. Select the backup beginning time point

| Record Start    | 2016-10-20 16:13:04 | <br>▼ |
|-----------------|---------------------|-------|
| Record End Time | 2016-10-20 16:18:26 |       |

#### Step5. Select the path and start backing up

| C:\BlackBox                  | Backup Path |
|------------------------------|-------------|
|                              |             |
| Backup Name by Record Time 👻 | Backup      |

# K. Memory Card

Please insert SD card into card reader and launch player on your computer to do card formatting.

Click on player to do setting:

Choose disk

| Configuration - [ | [H:\]              |                                                                                                    | <b></b>       |
|-------------------|--------------------|----------------------------------------------------------------------------------------------------|---------------|
|                   | Base Configuration | Password         User1         UserName         Password         User2         UserName         Password         Time Zone         +08:00 CST China Standard Time         Time Setting         2016-10-20 17:57:09         Copy Me To Storage Card         Copy | Unit Of Speed |
|                   |                    | Save Cancel                                                                                                    |               |

| 1 | Video Quality          | Video Quality                                                                                                    | Select video recording quality as : High,<br>Normal, Low.                                                                                                    |
|---|------------------------|----------------------------------------------------------------------------------------------------|----------------------------------------------------------------------------------------------------|
| 2 | Car machine<br>message | Car Information           Image: system of the system of the syst | Identification message, can input car plate number or driver's nameetc.                                                                                                    |
|   | Password<br>management | Password         User1         UserName         Password         User2         UserName         Password                                                                                                    | This feature encrypts the hard drive to prevent<br>other person access to data. Set the password<br>up to 15 characters. For access the file, setting,<br>and format disk require enter the password.<br>★Note: Pay attention with capital letter<br>during password setting, keep your password<br>safely prevent password forgetting. |

| 4 | Time Setting              | Time Zone       +08:00 CST China Standard Time       Time Setting       2016-10-20 17:57:09                                                                                                    | Greenwich Mean Time, adjust it with desired                                         |
|---|---------------------------|----------------------------------------------------------------------------------------------------|-------------------------------------------------------------------------------------|
| 5 | Copy to SD<br>card player | Copy Me To Storage Card                                                                                                    | Copy files from Player to SD card storage                                           |
| 6 | G sensor                  | G-sensor Sensitivity           ○ Off         ③ On           0.25         2.00           ④ Car         X           0.25         2.00           0.30         G           0.25         2.00           □ Bus         Y           1.25         2.00           ○ Truck Z         □ | Use X-Y-Z axis vibration detection to determine the collision and forced recording. |
| 7 | Audio<br>Recording        | Audio Recording<br>⊙ off                                                                                                    | Set audio record: OFF / ON                                                          |
| 8 | Daylight<br>Saving Time   | Daylight saving time                                                                                                    | Set the daylight saving time: OFF/ON                                                |
| 9 | WiFi<br>setting           | 基本設定 WiFi较定<br>Wi-Fi Config<br>SSID: SSID<br>Password: 12345678<br>(Min. 8 Digits)                                                                                                    | SSID: type in WiFi connect ID。<br>Password: WiFi connect password                   |

# L. Google Map drive track playback(optional)

If there is GPS signal files, the device will be able to record route track and playback the route track during video file playback.

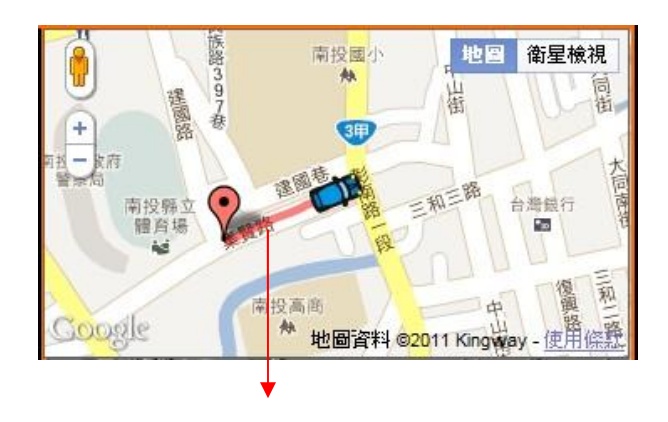

Tracking path

# M. Playback files

Playback on PC player

| Click 💷 to enter | playback mode |
|------------------|---------------|
|------------------|---------------|

| .к      |                                            |                              |                                            |           |
|---------|--------------------------------------------|------------------------------|--------------------------------------------|-----------|
| E       | Removable Storage                          |                              | 1                                          |           |
|         | H:\                                        |                              | • (H:)                                     |           |
| -       | Backup File                                |                              |                                            |           |
|         |                                            |                              | Brou                                       | 100       |
|         |                                            |                              |                                            | wse       |
|         |                                            |                              |                                            |           |
|         |                                            |                              |                                            |           |
| ID      | RECORD TIME                                | EVENT TYPE 7                 | TIME END                                   | Total Tim |
| 1       | 2005-04-03 10:01:04                        | Record Start                 | 2005-04-03 10:01:09                        | 00:00:05  |
| 2       | 2005-04-03 10:01:04                        | Record Start                 | 2005-04-03 10:01:11                        | 00:00:07  |
| 3       | 2005-04-03 10:01:04                        | Record Start                 | 2005-04-03 10:01:04                        | 00:00:00  |
| 4       | 2005-04-03 10:01:14                        | Push Button By Not           | 2005-04-03 10:01:22                        | 00:00:08  |
| 5       | 2005-04-03 10:01:28                        | Record Start                 | 2005-04-03 10:01:31                        | 00:00:03  |
| 6       | 2005-04-03 10:01:38                        | Record Start                 | 2005-04-03 10:01:10                        | 00:00:-2  |
| 7       | 2005-04-03 10:01:04                        | Record Start                 | 2005-04-03 10:01:02                        | 00:00:-2  |
| 8       | 2005-04-03 10:01:05                        | Record Start                 | 2005-04-03 10:03:20                        | 00:02:15  |
|         |                                            |                              |                                            |           |
| 9       | 2005-04-03 10:01:04                        | Record Start                 | 2005-04-03 10:01:31                        | 00:00:27  |
| 9<br>10 | 2005-04-03 10:01:04<br>2005-04-03 10:01:05 | Record Start<br>Record Start | 2005-04-03 10:01:31<br>2005-04-03 10:01:07 | 00:00:27  |

- (1). Select the path of the memory disk or a backup file on the hard disk.
- (2). Double click the desired footage to play the file.

# N. Snapshot tool

User can take a snapshot of the current frame by pressing **D** to save screenshot. Snapped image is default saved to C: /Black Box, user can enter **D** to set image path. Data format is \*.bmp

| Shapshot Path |               |
|---------------|---------------|
| C:\BlackBox   |               |
|               |               |
|               |               |
|               |               |
|               | Snapshot Path |

| ▶ 電腦 ▶ 本機磁 | 業 (C | ) 🕨 BlackBox                          |                     |             |           |          | • <b>*</b> 9 |
|------------|------|---------------------------------------|---------------------|-------------|-----------|----------|--------------|
| 加入至媒體櫃 🔻   |      | 共用對象 ▼ 播放所有曲目 新增資料夾                   |                     |             |           |          | 855          |
|            | *    | 名稱                                    | 日期                  | 類型          | 大小        | 時間長度     |              |
| ¢          |      | 🌉 img-2016-04-11_17-47-48_136_Ch1.bmp | 2016/4/11 下午 05:47  | 點陣圖影像       | 3,601 KB  |          |              |
|            |      | 🜆 img-2016-04-11_17-47-48_136_Ch2.bmp | 2016/4/11 下午 05:47  | 點陣圖影像       | 3,601 KB  |          |              |
|            |      | S 2010 04 00 14 05 00 2150 0 2720 1   | 2012 14 ID TH 02 41 | 121.15 MP 1 | 07 004 KD | 00.04.04 |              |

# O. Format / Restore SD card

Q1. When do user need to format SD card?

When user uses brand new SD card, please format it before use. ★Note: This recording system cannot delete some specific video file, backup video files that you need before format.

# Q2. When does user have to restore SD card?

If you want to repurpose the memory disk for other uses (e.g. for computer or digital camera), you need to restore the disk. All recorded data will be erased from the disk.

| Attention                                                 |  |
|-----------------------------------------------------------|--|
| (1). Unlock SD card before formatting                     |  |
| (2). Please use "RUN AS ADMINISTRATOR" to format SD card. |  |
| IBoxPlayer<br>Ibpl.dll Open Run as administrator          |  |

#### Q3. How to format/restore SD cards?

- (1). Put the SD card into a card reader, and then plug the card reader into your computer USB slot.
- (2). Play software  $\mathbb{Z}$ , click  $\mathbb{Q}$  to enter formatting tool.

| 🞽 Please selected valid Disk |                                         |
|------------------------------|-----------------------------------------|
|                              |                                         |
| Format And Clean Record Data | Earmat                                  |
| Restore Full Disk Space      | Restore                                 |
| Language Setting<br>English  | Current Version<br>2016-08-10 V2.2.6.88 |
|                              |                                         |

(3). Select memory card position and choose format or restore SD card as user' s requirement.

| 🚆 Please selected valid Disk | <b>X</b>                                |                       |
|------------------------------|-----------------------------------------|-----------------------|
| Removable Storage     H:\    | (H:)                                    | a. select the SD Card |
|                              |                                         |                       |
| Format And Clean Record Data | Format                                  | b. format sd card     |
| Restore Full Disk Space      | Restore                                 | c. restore the        |
| Language Setting<br>English  | Current Version<br>2016-08-10 V2.2.6.88 |                       |

(4). After SD card be format or restored, it can be use as user' s requirement.

# P. WiFi connection

# (a) • QR Code download :

VACRON PLAYER FOR IOS

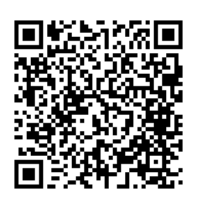

(b) · Android:

VACRON PLAYER FOR ANDROID

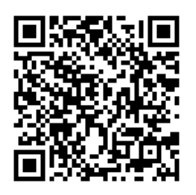

- 1. Visit Google play store, search for "Vacron Player" and download
- 2. WLAN connection, type in 「DIRECT-SSID-XXXXXX Jas user ID, password as 「12345678 J.
- 3. Open "Vacron player", watch real time video record by select real time video
- 4. Select <sup>¬</sup> Playback <u>\_</u>: Capable play all video files that storage in SD card.
- 5. Select <sup>¬</sup> Download Video files <sub>-</sub>, capable download video by date, time and channel for 1 minute.
- 6. Click "Save Record": Capable watch all records, Instant Record, Playback Record, and Downloaded Record.
- 7. Click " Video fragment ": watch the video fragment during play real time and playback video

APP main menu

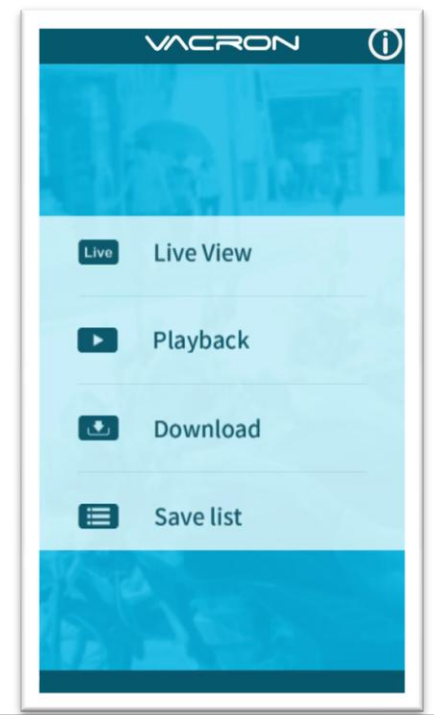

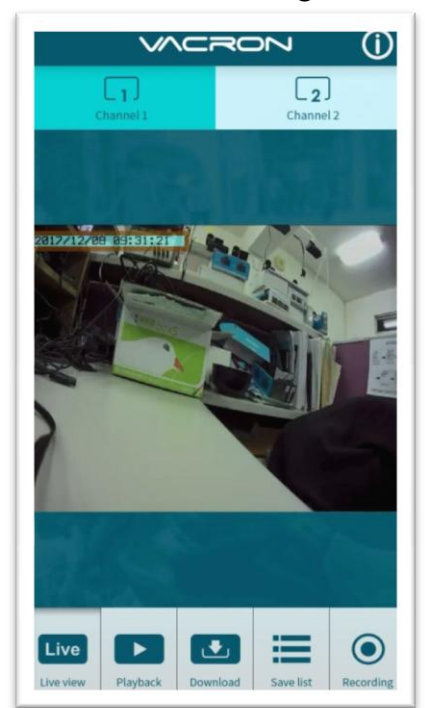

Real time image

| Playback           |                     |  |
|--------------------|---------------------|--|
| Today              | Period              |  |
| Channel 1          | Channel 2           |  |
| Sea                | ırch                |  |
| Live Playback Down | Save list Recording |  |

## Playback

File download

#### Playback:

- Today: choose channel 1 or channel 2, 1. and then press Search button, it will show all video files that record in today. Select and playback any video record as your desire.
- 2. Custom : Choose channel1 or channel2, at meanwhile, setting date and time period, press search, it will showing all video record that record during this range, select and playback any video record as your desire.

| Download                                        |
|-------------------------------------------------|
| 2017 10 00                                      |
| 09:30 V                                         |
| All Channel 1 Channel 2                         |
| Download                                        |
| Live view Playback Download Save list Recording |

#### File Download

- 1. Select date, time point, and channel to download video file (choose suitable channel for different device, it cannot download file when you choose incorrect channel for your device.)
- 2. Press download to download video file, the complete download time length depends on file size. Normally, is takes approx.1 to 2 minutes, the download format as MP4.

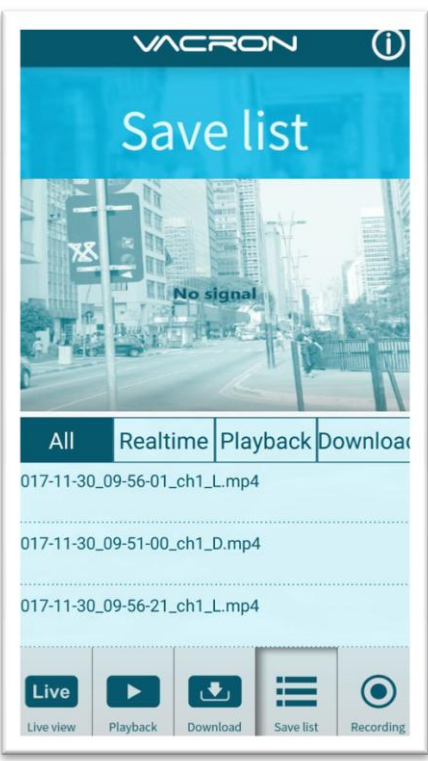

#### Save list

#### Save list

- All records: press and playback all downloaded records, which include video clip of real time video, playback video, download image.
- Real time: video fragment of real time video record, the file name ending with "L" .
- Playback: video fragment of playback video record, file name ending with" PB".
- 4. Download: file name ending with " D"

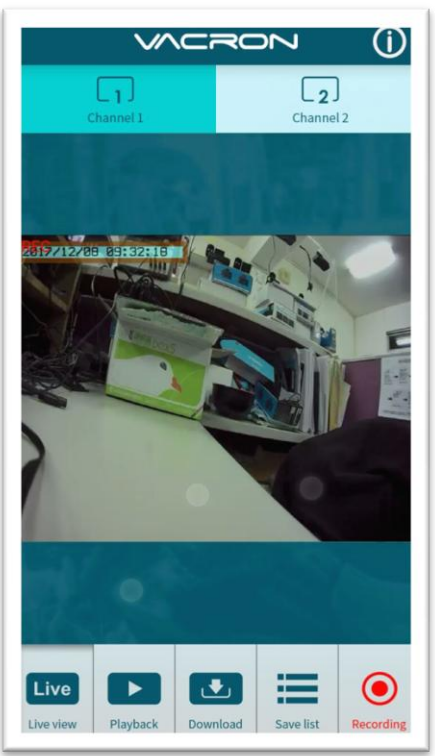

#### Video fragment

video fragment:

- Press "Video fragment" during play real time video, the system will save a video fragment as MP4 format.
- Press "Video fragment" during play back video records, the system will save a video fragment as MP4 format.

# (c) **`** IOS:

- 1. Search and download "Vacron player" in Apple store.
- 2. WLAN connection, type in 「DIRECT-SSID-XXXXXX Jas user ID, password as 「12345678 J.
- 3. Open "Vacron player", watch real time video record by select real time video
- 4. Select <sup>¬</sup> Playback : Capable play all video files that storage in SD card.
- 5. Select <sup>¬</sup> Download Video files <sub>¬</sub>, capable download video by date, time and channel for 1 minute.
- 6. Click "Save Record": Capable watch all records, Instant Record, Playback Record, and Downloaded Record.
- 7. Select <sup>r</sup> Setting <u>.</u>: Capable turn On/Off microphone.
- 8. Select <sup>¬</sup> Snapshot <sub>-</sub>: Capable take snapshot.

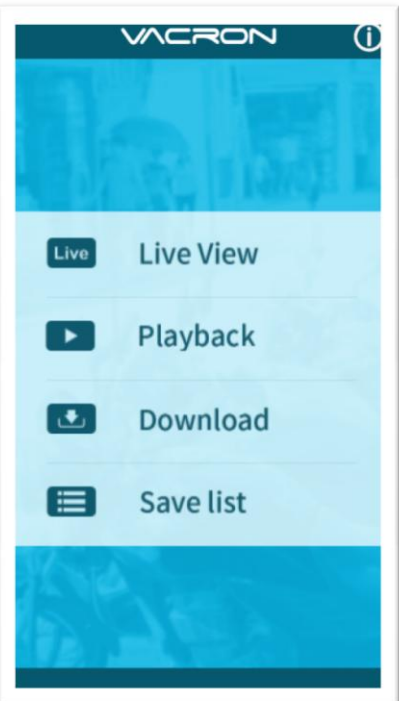

# APP main menu

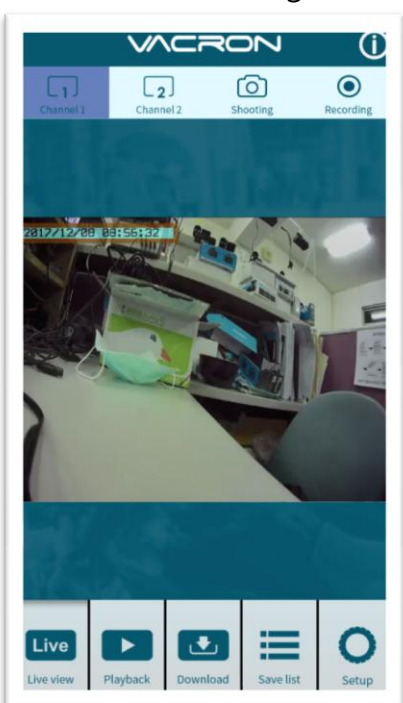

#### Real time image

| Plav          | RON ()<br>back   |
|---------------|------------------|
|               |                  |
| Today         | Period           |
| CH 1          | CH 2             |
|               |                  |
| Sea           | arch             |
|               |                  |
| Live Playback | anload Save list |

## Playback

#### Playback:

- Today: choose channel 1 or channel 2, and then press Search button, it will show all video files that record in today. Select and playback any video record as your desire.
- Custom : Choose channel1 or channel2, at meanwhile, setting date and time period, press search, it will showing all video record that record during this range, select and playback any video record as your desire.

| File                    | uowind   | Jau         |   |
|-------------------------|----------|-------------|---|
| $\checkmark$            |          | Ν           | Û |
| Dov                     | wnlo     | ad          |   |
| 20                      | 017-12-0 | 8 🗸         |   |
|                         | 08:55    | ~           |   |
| All                     | CH 1     | CH 2        |   |
|                         | ownload  | l           |   |
|                         |          |             |   |
| Live Live view Playback | Download | Save list S | O |

# File download

#### File Download

- Select date, time point, and channel to download video file (choose suitable channel for different device, it cannot download file when you choose incorrect channel for your device.)
- Press download to download video file, the complete download time length depends on file size. Normally, is takes approx.1 to 2 minutes, the download format as MP4.

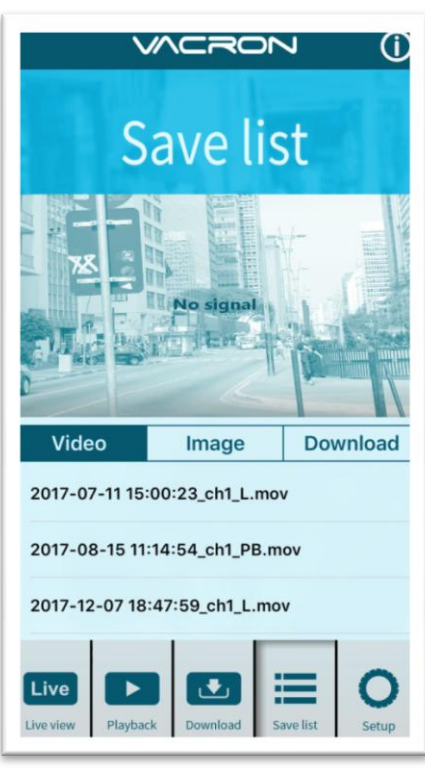

#### Save list

#### Save list

- All records: press and playback all downloaded records, which include video clip of real time video, playback video, download image.
- Real time: video fragment of real time video record, the file name ending with "L" .
- Playback: video fragment of playback video record, file name ending with" PB".
- 4. Download: file name ending with " D"

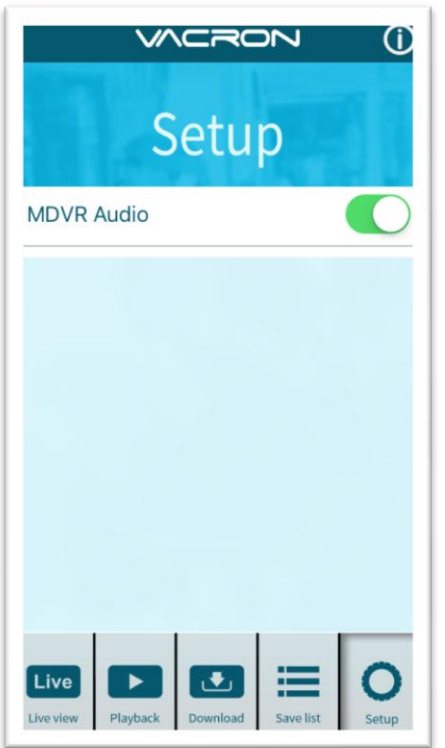

# Setting

Setting:

Select microphone On/Off.( Require use with OBD)

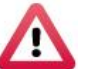

# Attention

- 1. Live image may delay cause by wireless signal connection error.
- 2. Remote control only use for records that storage in device, record cannot be search when the SD card had been overwritten.
- 3. Remember to close the WiFi connect with device after operation
- 4. It is recommended to check regularly with the use of the Laptop player to play the video. Make sure the video system maintain normal operations if OBD is not installed.

# Q. 3G Client remote surveillance(optional)

(1) Login

Please execute 3GClientApp.exe and log in

| image                    | Language                         |  |
|--------------------------|----------------------------------|--|
| map map                  | BGAppClient.exe                  |  |
| 3GAppCore.dll<br>1.0.4.5 | 3GAppCore.exp<br>EXP 檔案<br>11 KB |  |

Log in page shown as below, key in the user account and password to log in the system.

Note: The version of executed software must be installed DirectX 9.0 above.

| Ingresar a 3G ONETECH 🗙               |
|---------------------------------------|
| - Nombre de usuario                   |
| Nombre de usuario: BUS                |
| Contraseña:                           |
| 🗹 Recordad contraseña 🛛 🔲 Auto inicio |
| Red Iniciar Sesión Cerrar             |
| Configuraciones de Red                |
| Dirección Servidor: 202.39.134.134    |
| Puerto TCP: 24680                     |
| Puerto UDP: 24681                     |

| User Account               | User Account                                                                                      |
|----------------------------|---------------------------------------------------------------------------------------------------|
| Password                   | User Password                                                                                     |
| Central Server IP          | Server IP setting on the local device<br>(Default setting is Taipei Server<br>IP: 202.39.134.134) |
| Central Server TCP<br>Port | Server TCP Port(Default Setting:24680)                                                            |
| Central Server UDP<br>Port | Server UDP Port(Default Setting:24681)                                                            |

#### (2) Live View

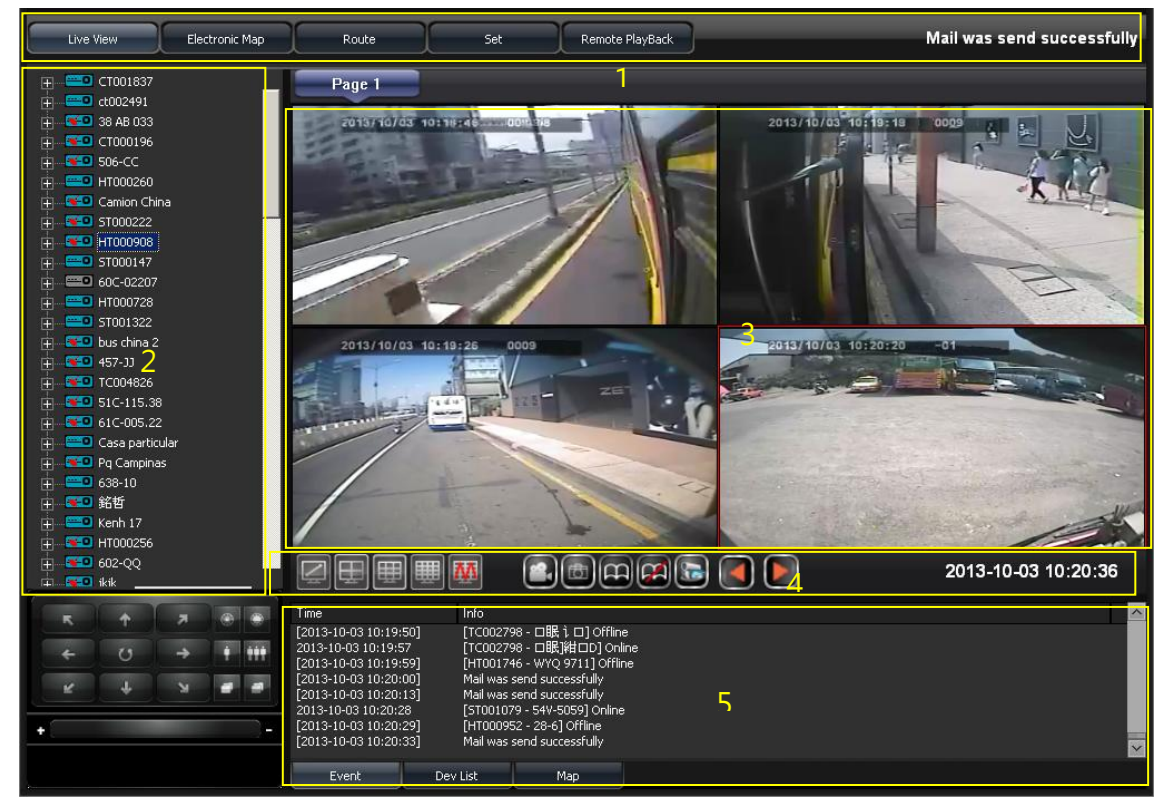

| 1 | Display Operation Interface             |    |
|---|-----------------------------------------|----|
|   | Equipment lists                         |    |
|   | Device Positioning Light Description    |    |
| 2 | devices that are not positioning<br>GPS | by |
| 2 | GPS positioning is ready.               |    |
|   | Yellow light is idling status.          |    |
|   | Red light is over speed status          |    |
| 3 | Live view Display                       |    |
| 4 | Windows Division/Function Bottom        |    |
| 5 | Events Information/Device List/ Map     |    |

#### (3) Track path

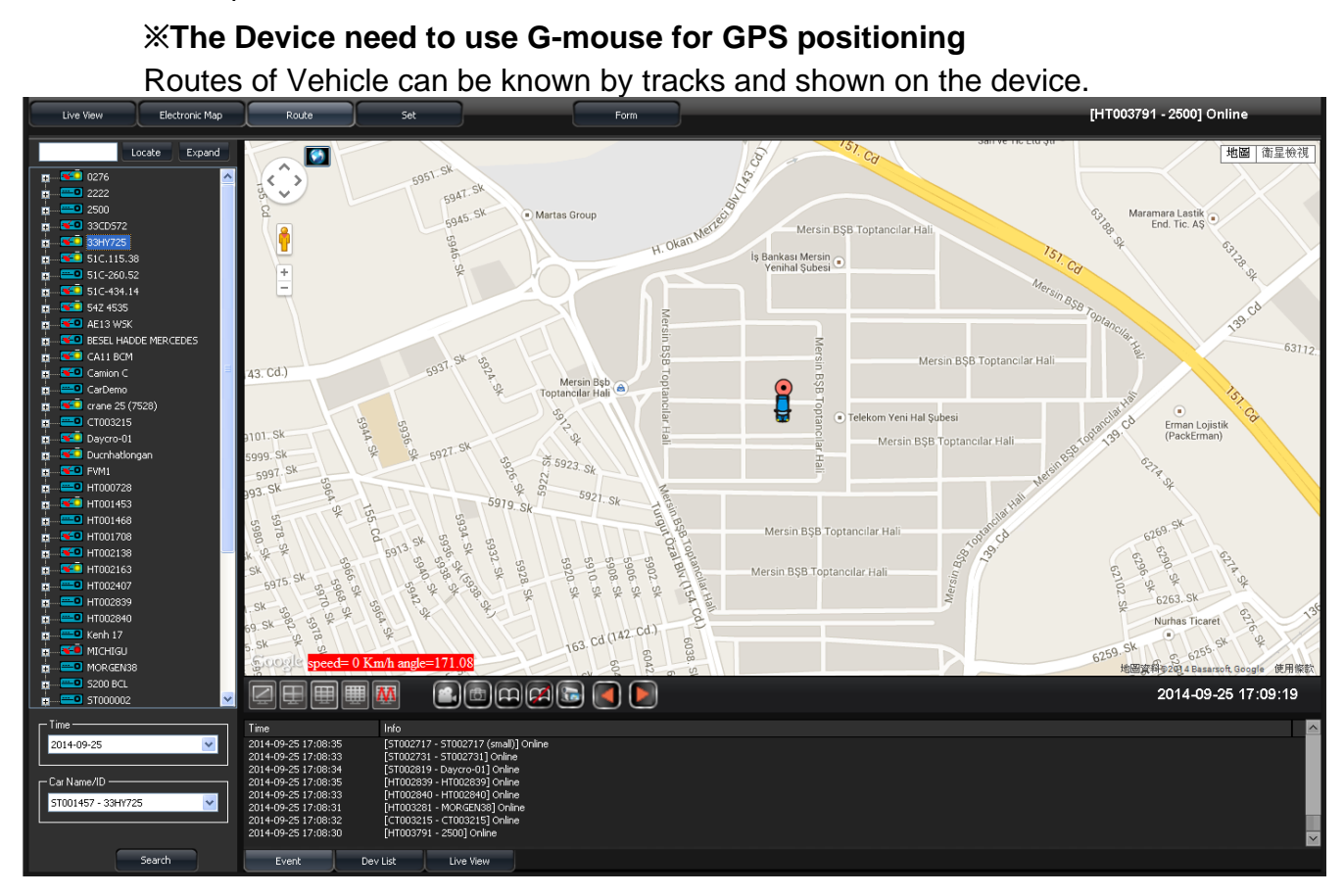

#### (4) Setting page

Setting page1

Capable setting the video playback fluency, video camera-related settings, auto-flip seconds and language-related settings.

| 3GPlatform Client Application | - 44 Online Devices             |                                                             | <u>* * = = - = ×</u> |
|-------------------------------|---------------------------------|-------------------------------------------------------------|----------------------|
| Live View Electronic Map      | Route Set                       | Form                                                        | Connected            |
|                               | Page1 Page2                     | Page3                                                       |                      |
| Local Set                     | Video Buffer Setting            |                                                             |                      |
|                               | Real-Time                       | Note: More buffer times has more delay, but more smoothing. |                      |
|                               | Record Setting                  |                                                             |                      |
|                               | Record Path:                    | C:\3GAppClient\Record\ Browse                               |                      |
|                               | Record Duration(Seconds):       | 900 0: Not Limited                                          |                      |
|                               | Disk Free Space(MB):            | 300 Total Space: 99,998 MB                                  |                      |
|                               | - Snapshot Setting              |                                                             |                      |
|                               | Snapshot Path:                  | C:\3GAppClient\Snapshot\<br>Browse                          |                      |
|                               |                                 |                                                             |                      |
|                               | Cycle Page                      | 10                                                          |                      |
|                               | Auto-change buration (Seconds). |                                                             |                      |
|                               | Language:<br>Language:          | English                                                     |                      |
|                               |                                 |                                                             |                      |
|                               |                                 | Refresh Save Default                                        |                      |
|                               |                                 |                                                             |                      |
|                               |                                 |                                                             |                      |
|                               |                                 |                                                             |                      |
|                               |                                 |                                                             |                      |
|                               |                                 |                                                             |                      |
| Version:1.0.4.21              |                                 |                                                             |                      |
|                               |                                 |                                                             |                      |

| Video Playing<br>Setting | Real time $\rightarrow$ Video smooth priority.<br>Smooth $\rightarrow$ Image smooth priority. |
|--------------------------|-----------------------------------------------------------------------------------------------|
| Recording<br>Setting     | Recording storage route, Recording time,<br>HDD(SD/CIF) storage division related setting.     |
| Photo setting            | Photo storage route setting                                                                   |
| Auto Flip                | Timing of auto flip setting                                                                   |
| Language                 | 3G Client system language setting.                                                            |

#### ■ Setting page2

Capable setting event recording and mail sending function.

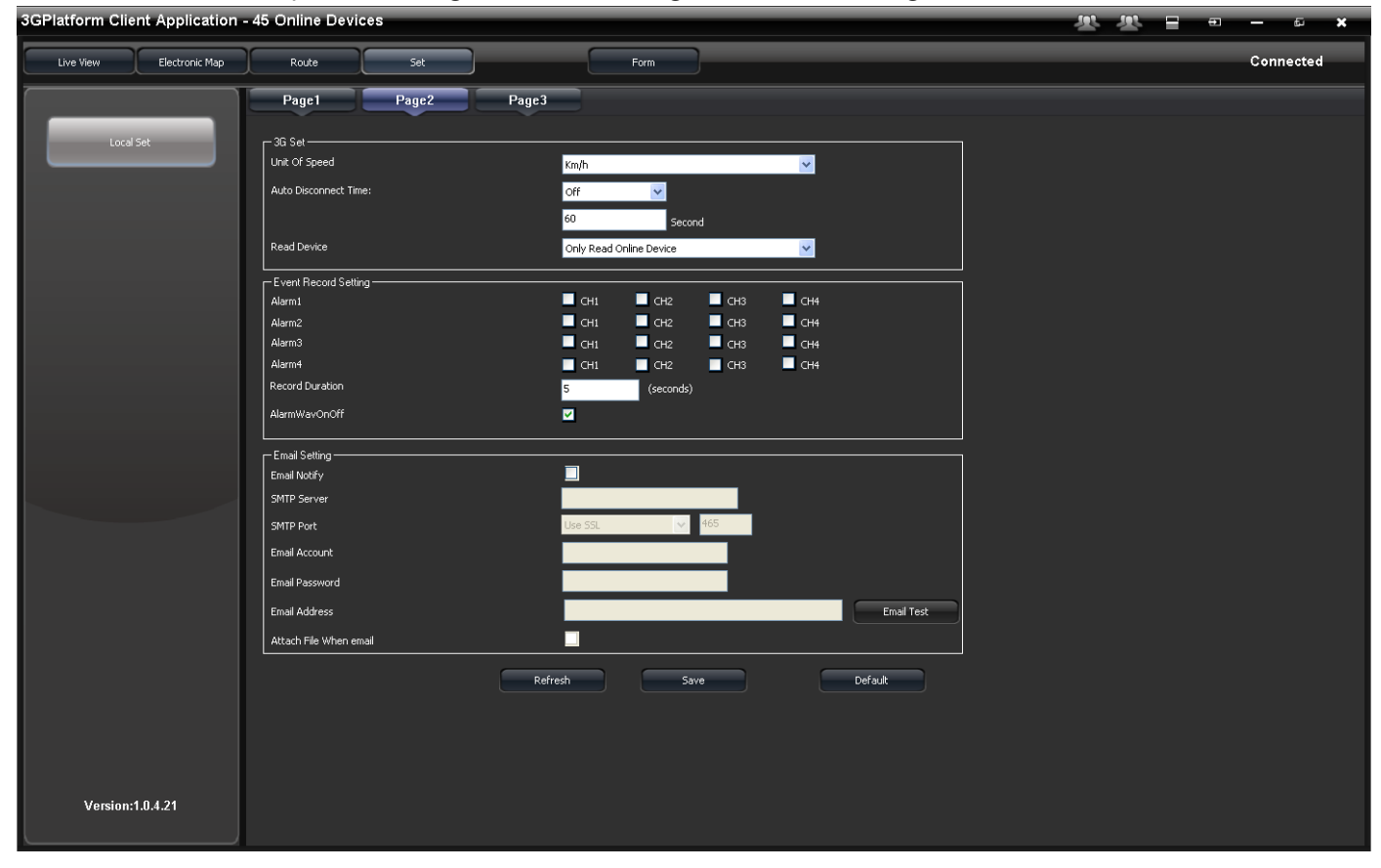

| Alarm event record | Set v | Set video recording channel and duration after |                 |  |  |
|--------------------|-------|------------------------------------------------|-----------------|--|--|
| setting            | devic | device trigger alarm                           |                 |  |  |
|                    | Send  | Send mail to mail box when trigger alarm       |                 |  |  |
|                    |       | Mail sending                                   | g options       |  |  |
|                    |       | GPIO 0 Alarm                                   | Alarm 1         |  |  |
| Mail setting       |       | GPIO 1 Alarm                                   | Alarm 2         |  |  |
|                    |       | GPIO 2 Alarm                                   | Alarm 3         |  |  |
|                    |       | GPIO 3 Alarm                                   | Alarm 4         |  |  |
|                    |       | Disk Error                                     | Hard Disk error |  |  |
|                    |       | Over Speed                                     | Over speed      |  |  |
|                    |       | Idle                                           | Idle            |  |  |

|                         |               | Video Los: | 5    | Vide     | o Loss       |  |
|-------------------------|---------------|------------|------|----------|--------------|--|
|                         |               | G Sensor   |      | Trig     | ger G sensor |  |
|                         |               | OffLine    |      |          | Offline      |  |
| Common SMTP server list |               |            |      |          |              |  |
| Mail                    | S             | SSL F      | Port | StartTLS |              |  |
| Googlemail              | smtp.g        | 46         | 5    | 587      |              |  |
| Yahoo Mail              | smtp.mai      | 46         | 5    | х        |              |  |
| Outlook                 | smtp.live.com |            | х    | [        | 587          |  |
|                         |               |            |      |          |              |  |

Setting page 3
 For setting 3G function

| 3GPlatform Client Application | - 45 Online Devices                                                              | æ | <u>.</u> | - | - 1 | s        | × |
|-------------------------------|----------------------------------------------------------------------------------|---|----------|---|-----|----------|---|
| Live View Electronic Map      | Route Set Form                                                                   |   |          |   | c   | onnected | d |
| Local Set                     | Page1 Page2 Page3 DiheSet Auto stop talk/broadcast duraton:  Rafresh Save Defaut |   |          |   |     | onnected |   |
| Version:1.0.4.21              |                                                                                  |   |          |   |     |          |   |

| 3G Setting    | Capable setting speed unit, disconnect image |
|---------------|----------------------------------------------|
|               | automatically, read device.                  |
| Other setting | Set to close the communication time          |

### (5) Statement table

#### For search drive data

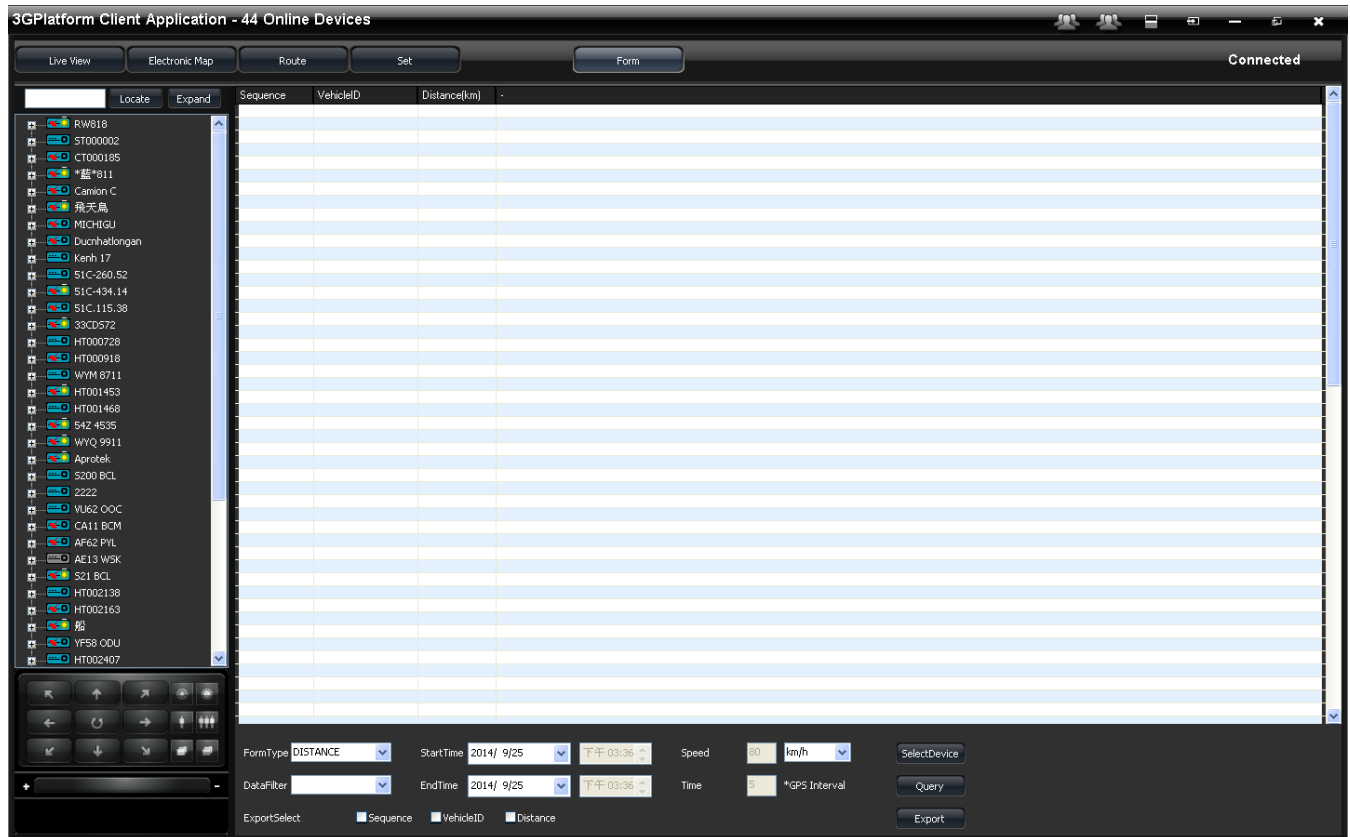

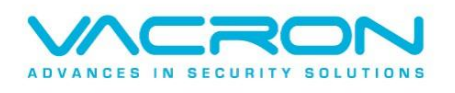